# Alibaba Cloud

DataV Best Practices

Document Version: 20210115

C-J Alibaba Cloud

## Legal disclaimer

Alibaba Cloud reminds you to carefully read and fully understand the terms and conditions of this legal disclaimer before you read or use this document. If you have read or used this document, it shall be deemed as your total acceptance of this legal disclaimer.

- You shall download and obtain this document from the Alibaba Cloud website or other Alibaba Cloudauthorized channels, and use this document for your own legal business activities only. The content of this document is considered confidential information of Alibaba Cloud. You shall strictly abide by the confidentiality obligations. No part of this document shall be disclosed or provided to any third party for use without the prior written consent of Alibaba Cloud.
- 2. No part of this document shall be excerpted, translated, reproduced, transmitted, or disseminated by any organization, company or individual in any form or by any means without the prior written consent of Alibaba Cloud.
- 3. The content of this document may be changed because of product version upgrade, adjustment, or other reasons. Alibaba Cloud reserves the right to modify the content of this document without notice and an updated version of this document will be released through Alibaba Cloud-authorized channels from time to time. You should pay attention to the version changes of this document as they occur and download and obtain the most up-to-date version of this document from Alibaba Cloud-authorized channels.
- 4. This document serves only as a reference guide for your use of Alibaba Cloud products and services. Alibaba Cloud provides this document based on the "status quo", "being defective", and "existing functions" of its products and services. Alibaba Cloud makes every effort to provide relevant operational guidance based on existing technologies. However, Alibaba Cloud hereby makes a clear statement that it in no way guarantees the accuracy, integrity, applicability, and reliability of the content of this document, either explicitly or implicitly. Alibaba Cloud shall not take legal responsibility for any errors or lost profits incurred by any organization, company, or individual arising from download, use, or trust in this document. Alibaba Cloud shall not, under any circumstances, take responsibility for any indirect, consequential, punitive, contingent, special, or punitive damages, including lost profits arising from the use or trust in this document (even if Alibaba Cloud has been notified of the possibility of such a loss).
- 5. By law, all the contents in Alibaba Cloud documents, including but not limited to pictures, architecture design, page layout, and text description, are intellectual property of Alibaba Cloud and/or its affiliates. This intellectual property includes, but is not limited to, trademark rights, patent rights, copyrights, and trade secrets. No part of this document shall be used, modified, reproduced, publicly transmitted, changed, disseminated, distributed, or published without the prior written consent of Alibaba Cloud and/or its affiliates. The names owned by Alibaba Cloud shall not be used, published, or reproduced for marketing, advertising, promotion, or other purposes without the prior written consent of Alibaba Cloud. The names owned by Alibaba Cloud and/or its affiliates Cloud include, but are not limited to, "Alibaba Cloud", "Aliyun", "HiChina", and other brands of Alibaba Cloud and/or its affiliates, which appear separately or in combination, as well as the auxiliary signs and patterns of the preceding brands, or anything similar to the company names, trade names, trademarks, product or service names, domain names, patterns, logos, marks, signs, or special descriptions that third parties identify as Alibaba Cloud and/or its affiliates.
- 6. Please directly contact Alibaba Cloud for any errors of this document.

## **Document conventions**

| Style        | Description                                                                                                    | Example                                                                                                    |
|--------------|----------------------------------------------------------------------------------------------------|----------------------------------------------------------------------------------------------------|
| ▲ Danger     | A danger notice indicates a situation that<br>will cause major system changes, faults,<br>physical injuries, and other adverse<br>results. | Danger:<br>Resetting will result in the loss of user<br>configuration data.                                          |
| O Warning    | A warning notice indicates a situation<br>that may cause major system changes,<br>faults, physical injuries, and other adverse<br>results. | Warning:<br>Restarting will cause business<br>interruption. About 10 minutes are<br>required to restart an instance. |
| C) Notice    | A caution notice indicates warning<br>information, supplementary instructions,<br>and other content that the user must<br>understand.      | Notice:<br>If the weight is set to 0, the server no<br>longer receives new requests.                                 |
| ? Note       | A note indicates supplemental instructions, best practices, tips, and other content.                                                       | Note: You can use Ctrl + A to select all files.                                                                      |
| >            | Closing angle brackets are used to indicate a multi-level menu cascade.                                                                    | Click Settings> Network> Set network<br>type.                                                                        |
| Bold         | Bold formatting is used for buttons ,<br>menus, page names, and other UI<br>elements.                                                      | Click OK.                                                                                                    |
| Courier font | Courier font is used for commands                                                                                                    | Run the cd /d C:/window command to enter the Windows system folder.                                                  |
| Italic       | Italic formatting is used for parameters and variables.                                                                                    | bae log listinstanceid<br>Instance_ID                                                                                |
| [] or [a b]  | This format is used for an optional value, where only one item can be selected.                                                            | ipconfig [-all -t]                                                                                                   |
| {} or {a b}  | This format is used for a required value, where only one item can be selected.                                                             | switch {active stand}                                                                                                |

# Table of Contents

| 1. | Render Log Service data in DataV                               | 05 |
|----|----------------------------------------------------------------|----|
| 2  | .Use DataV to view air quality changes before and after the Sp | 14 |
|    | 2.1. Overview                                                  | 14 |
|    | 2.2. Preparations                                              | 16 |
|    | 2.2.1. Feature introduction                                    | 16 |
|    | 2.2.2. Obtain data                                             | 18 |
|    | 2.2.3. Process data                                            | 19 |
|    | 2.2.4. Process the APIs                                        | 23 |
|    | 2.3. Create a project                                          | 28 |
|    | 2.3.1. Create a project                                        | 28 |
|    | 2.3.2. Add widgets                                             | 29 |
|    | 2.3.3. Add data                                                | 32 |
|    | 2.4. View a project                                            | 37 |

# 1.Render Log Service data in DataV

The following sections describe how to configure DataV to render data from Log Service.

The following sections describe how to:

- Create and configure Log Service to work with DataV (set indexes).
- Create a sample dashboard.
- Share the dashboard publicly.

#### Prerequisites

- You must have completed Configure Log4JAppender with Kubernetes and Log Service and the service is currently running.
- You must have purchased DataV Enterprise Edition.

#### **Configure Log Service**

1. Visit the Logstore List page within your project.

| ogstore List           |             |         |                                                  |         |                  | Endpoint Lis | st Create    |
|------------------------|-------------|---------|--------------------------------------------------|---------|------------------|--------------|--------------|
| earching by logstore n | name Sea    | rch     |                                                  |         |                  |              |              |
|                        | Data Wizard | Monitor | Los Collection Mode                              | Lo      | og Consumption M | ode          | Actio        |
| ogstore name           | Data Wizaru | WORLD   | itor Log Collection mode                         | LogHub  | LogShipper       | LogSearch    | Actio        |
| 8s-logstore            | 9           | ⊭       | Logtail Config (Manage)   Diagnose   More Data - | Preview | OSS              | Search       | Modify Delet |

2. Click Search next to the name of your project. The following page is displayed:

| <            | k8s-logstore (Belong to ka                                                | 8s-logs )                                       |                                                                                                    | Share                  | Index Attributes     | Saved to Savedsearch       | Saved | to alarm |  |  |  |
|--------------|---------------------------------------------------------------------------|-------------------------------------------------|----------------------------------------------------------------------------------------------------|------------------------|----------------------|----------------------------|-------|----------|--|--|--|
| Tab List     | * and bruce                                                               |                                                 | 0                                                                                                    | 1min                   | ∨ 2018-0             | 2-18 12:57:02 ~ 2018-02-18 | Se    | arch     |  |  |  |
| k8s-logstore | 0 12:57:02                                                                | 12:57:13                                        | 12:57:24                                                                                                    | 12:57:                 | 35                   | 12:57:46                   |       |          |  |  |  |
| New Tab      |                                                                           | Total Count:14 Status:The results are accurate. |                                                                                                    |                        |                      |                            |       |          |  |  |  |
|              | Raw Data Graph                                                            |                                                 |                                                                                                    |                        |                      |                            |       |          |  |  |  |
|              | Quick Analysis                                                            | < Time 🛋 🕶                                      | Content 👻                                                                                                    |                        |                      |                            |       | ©        |  |  |  |
|              | You haven't specified a field<br>query yet. Add it<br>quickly (Help Docs) | 1                                               | _source_:<br>_topic_:<br>level: INFO<br>location: com.aliyun.log4jappenderden<br>mesage: User login successfully. req<br>thread: http-nio-8080-exec-10<br>time: 2016-02-18112:57-0000  | no.UserCont<br>uestID= | troller.login(UserCo | ntroller.java : 17)        |       |          |  |  |  |
|              |                                                                           | 2 Q 02-18 12:57:44                              | _source_:<br>_topic_:<br>level: INFO<br>location: com.aliyun.log4jappenderden<br>mesagae: User login successfully. req<br>thread: http-nio-8080-exec-10<br>time: 2016-02-18112:57-0000 | no.UserCont<br>uestID= | troller.login(UserCo | ntroller.java: 17)         |       |          |  |  |  |
|              |                                                                           | 3 Q 02-18 12:57:43                              | source:<br>topic:<br>level: INFO<br>location: com.aliyun.log4jappenderden<br>message: User login successfully. req<br>thread: https://sRR0.evers.8                                     | no.UserCont<br>uestID= | troller.login(UserCo | ntroller.java:17)          |       | Þ        |  |  |  |

3. Create indices for all required fields. The following example creates an index for each item. Click

Index Attributes from the upper menu of the page and click Modify.

4. Verify the data from the Search & Analysis page:

| arch & Analysis                                                        |                            |                                 |           |                           |                          |     |
|------------------------------------------------------------------------|----------------------------|---------------------------------|-----------|---------------------------|--------------------------|-----|
| dedifications (such as changing the delimitar analysis statistics, and | d opabling oppo populitivi | tu) oply take affect for pour s | lata      |                           |                          |     |
| I costore Name k8s-lostore                                             | d enabling case-sensitivi  | ty) only take ellect for new c  | Jata      |                           |                          |     |
|                                                                        |                            |                                 |           |                           |                          |     |
| Full Text Index                                                        |                            |                                 |           |                           |                          |     |
| Case Sensitive                                                         |                            |                                 |           |                           |                          |     |
| Token , '";=0]]{}?@&<>/:\n\t                                           |                            |                                 |           |                           |                          |     |
|                                                                        |                            |                                 |           |                           |                          |     |
| Field Search                                                           |                            |                                 |           |                           |                          |     |
| custom Nginx template MNS template                                     |                            |                                 |           |                           |                          |     |
|                                                                        |                            | Enable                          | Search    |                           |                          |     |
| Key                                                                    |                            |                                 | Case      |                           | Enable<br>Analytics Dele | ete |
|                                                                        | Туре                       | alias                           | Sensitive | Token                     |                          |     |
| level                                                                  | text $\checkmark$          | level                           |           | , '";=0[]{}?@&<>/:\n\t\r  | <b>(</b> ) ×             |     |
| location                                                               | text $\checkmark$          | location                        |           | , '";=0]]{}?@&<>/:\n\t\r  | <b>(</b> ) ×             |     |
| message                                                                | text $\checkmark$          | message                         |           | , '";=0[]{}?@&<>/:\n\t\r  | <b>(</b> ) ×             |     |
| thread                                                                 | text 🗸                     | thread                          |           | , '";=()[]{}?@&<>/:\n\t\r | <b>(</b> ) ×             |     |
| time                                                                   | text 🗸                     | time                            |           | , '";=0[]{}?@&<>/:\n\t\r  | <b>(</b> ) ×             |     |
|                                                                        |                            |                                 |           |                           |                          |     |
|                                                                        |                            |                                 |           |                           |                          |     |
|                                                                        |                            |                                 |           |                           |                          |     |
|                                                                        |                            |                                 |           |                           |                          |     |

5. Once the data has been imported properly, switch to **Graph** view (in the following graph, the axis is 'time'):

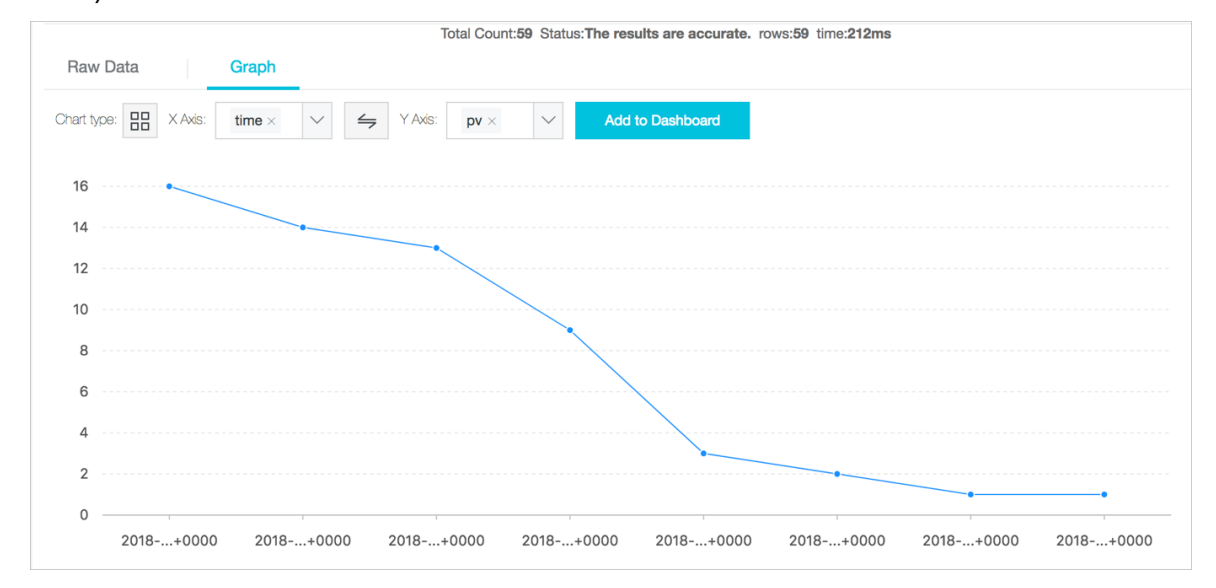

#### Configure DataV

1. Visit the DataV product page to create your first project.

| WELCC<br>Empowering Int | DME<br>telligent<br>& Da | TO DATAV<br>City<br>Na Sources       |         |             |               |             |               |             |
|-------------------------|--------------------------|--------------------------------------|---------|-------------|---------------|-------------|---------------|-------------|
| ■ Project Folders       | +                        | All Projects 156 New Project(s) Avai | lable 곗 |             |               |             |               |             |
| All Projects            | 44                       |                                      |         |             |               |             |               |             |
| Ungrouped               |                          |                                      |         |             |               |             | 232,425 11 11 | arta atta   |
| TEST                    |                          | +<br>Create Project                  |         |             |               |             |               |             |
|                         |                          |                                      | test001 | Unpublished | abby test     | Published   | test13        | Published   |
|                         |                          |                                      |         |             |               |             |               |             |
|                         |                          | q 🛛 Unpublished                      | test12  | Published   | test coms_cop | Unpublished | test-yaxis    | Unpublished |

- 2. Click Create Project, select a blank template, and click Create.
- 3. Add a widget to the dashboard.

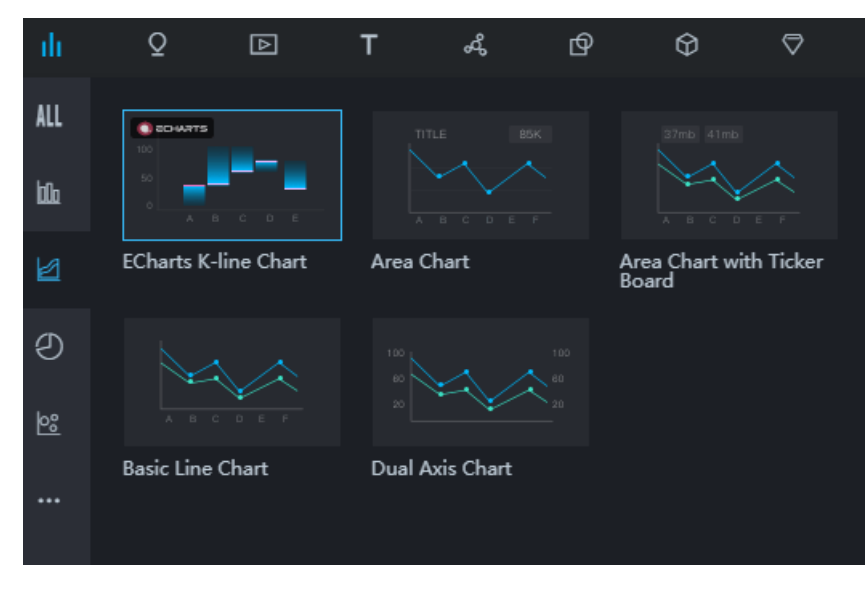

The widget displays some sample static dataset.

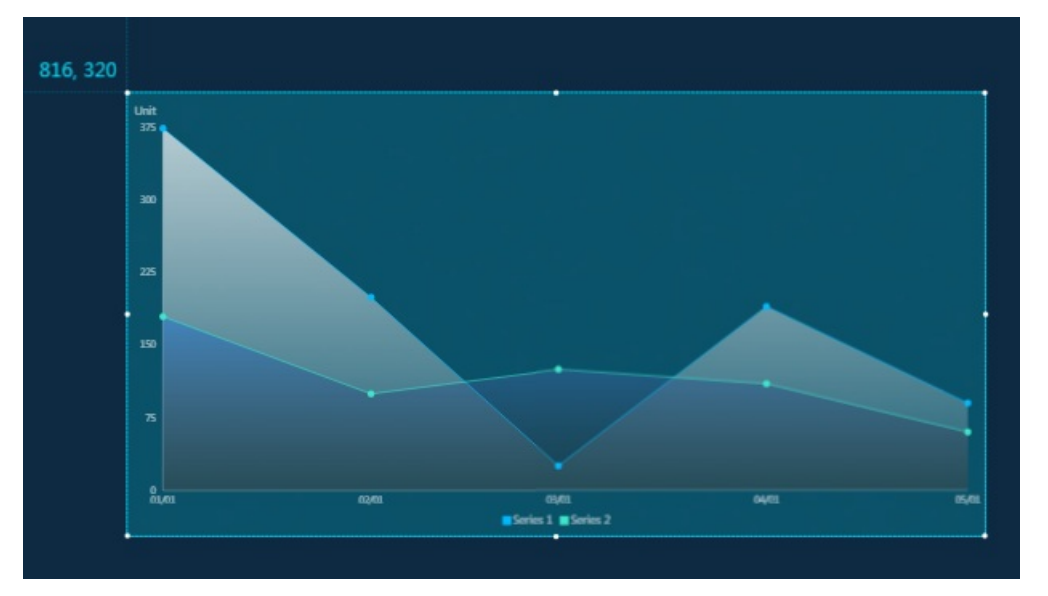

4. Click the widget and, select the *Log Service (SLS)* from Data Source Type from the **Data** tab on the right side.

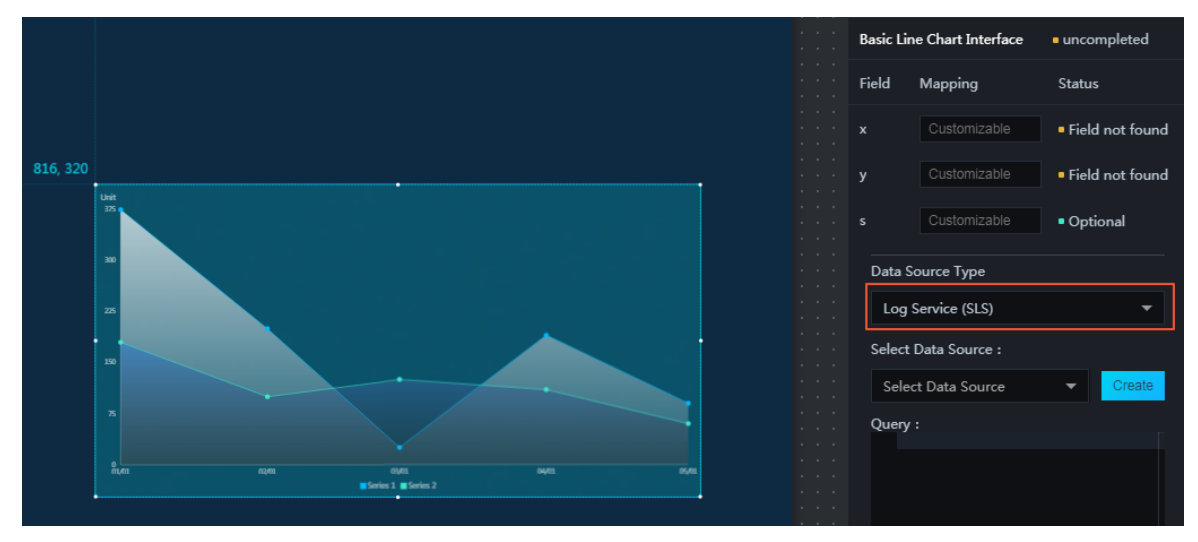

5. Click **Create** in the Select Data Source. The **New data** dialog is displayed, fill in the relevant information, and click **OK**.

Onte Make sure you add http:// or https:// in the Endpoint field.

6. Once completed, select the newly created Source. The following example uses a simple example query:

```
{
    "projectName": "k8s-logs",
    "logStoreName": "k8s-logstore",
    "topic": "",
    "from": "1518883200",
    "to": "1518969600",
    "query": "* | select count(1) as pv, date_format(from_unixtime(__time__ - __time__%3600) ,'%Y/%m/%
    d %H:%i:%s') as time group by time order by time limit 1000",
    "line": 100,
    "offset": 0
  }
    Onte from and to are the timest amps you can use to examine raw data in the Search
```

- console.
- 7. Preview the data by clicking **View Data Response** button at the lower-side of the window. The following response result window is displayed:

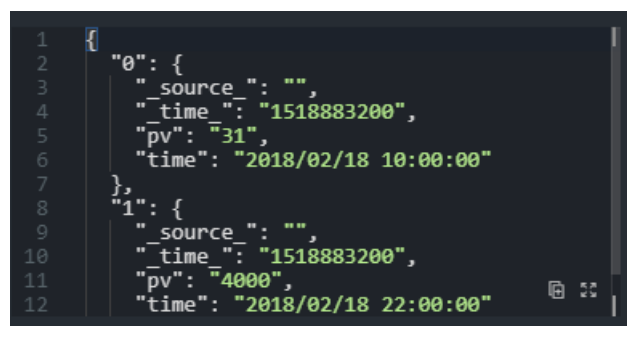

8. Click **Select Filter** and apply the following filter to make sure the **pv** is an integer, and click **OK**.

```
return Object.keys(data).map((key) => {
  let d= data[key];
  d["pv"] = parseInt(d["pv"]);
  return d;
}
)
```

| + Select Filter                                                                                                    |        |
|----------------------------------------------------------------------------------------------------|--------|
| Name: * PV to Int                                                                                                    |        |
| <pre>function filter(data) {</pre>                                                                                                    |        |
| <pre>1 • return Object.keys(data).map((key) =&gt; { 2     let d= data[key]; i 3     d["pv"] = parseInt(d["pv"]); 4     return d; 5     } i 6 )</pre> |        |
| }                                                                                                    |        |
| Preview                                                                                                    | Cancel |

9. Set the axes and verify the settings are set correctly.

| PV to Int            | + Select Filter                                                                                                    |  |
|----------------------|----------------------------------------------------------------------------------------------------|--|
| Data Response Result |                                                                                                    |  |
| <pre>[     {</pre>   | "",<br>518883200",<br>02/18 10:00:00",<br>18 10:00:00",<br>"",<br>518883200",<br>02/18 22:00:00",<br>18 22:00:00", |  |

10. Click Preview.

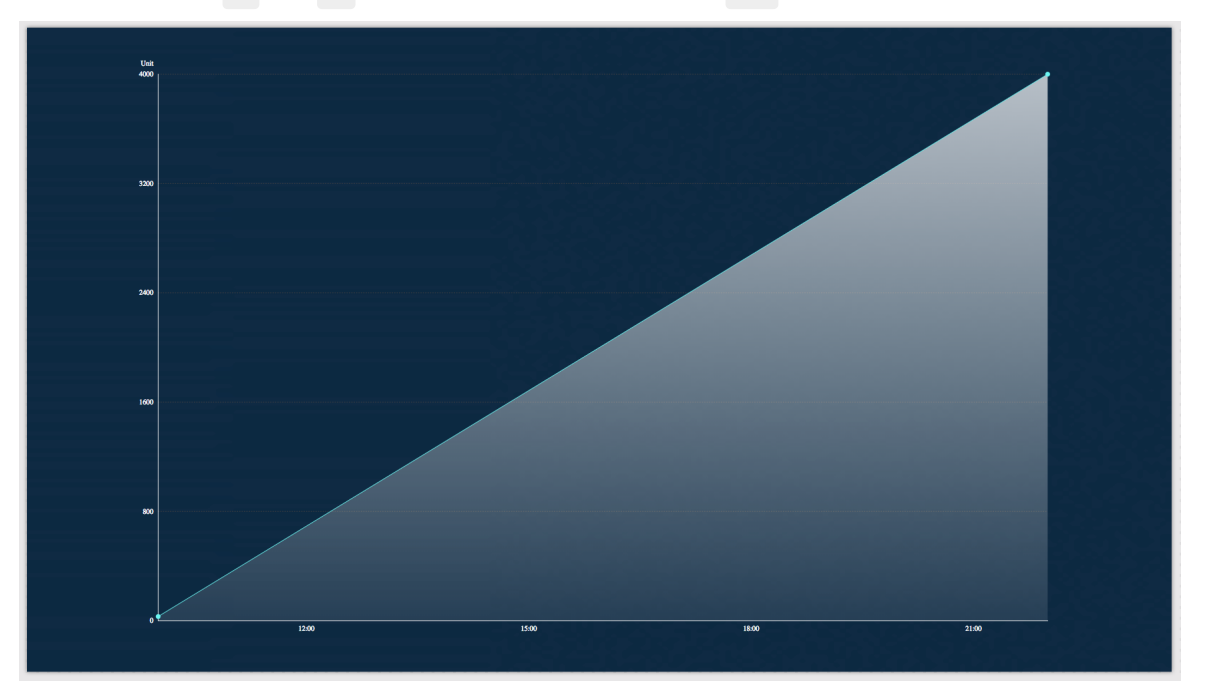

You can see that x and y use the correct data type, and pv is an integer.

11. To share this dashboard publicly, click **Publish** in the upper-right corner of the page.

An example of a completed and published DataV dashboard, using a dataset from a Log Service data, is as follows:

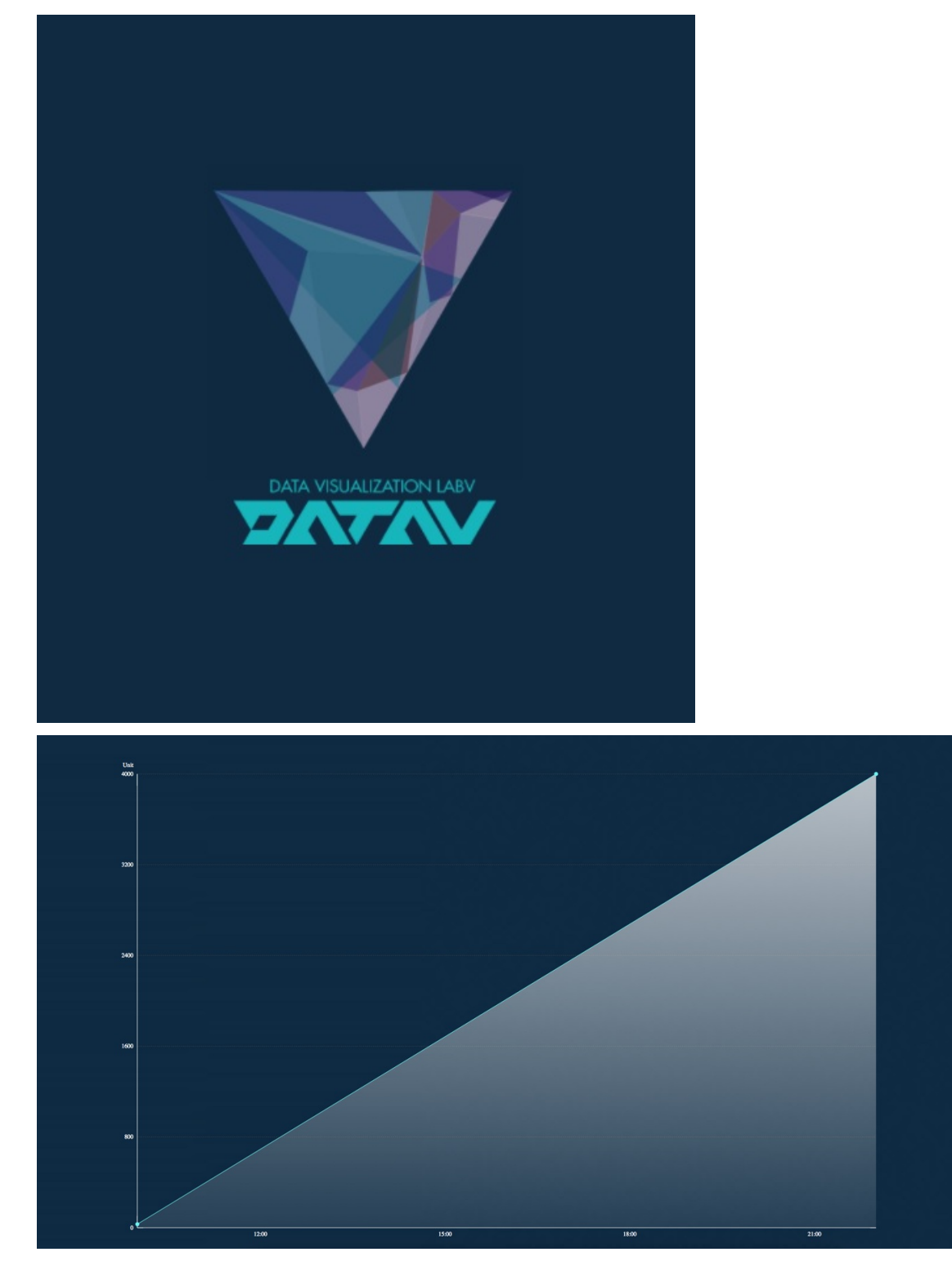

#### Conclusion

You have successfully configured DataV and Log Service together on Alibaba Cloud and used Log Service to perform real-time monitoring by means of a custom dashboard.

#### References

For more information on Log Service and containers, see

- Log Service
- Container Service

# 2.Use DataV to view air quality changes before and after the Spring Festival 2.1. Overview

This topic describes how to create a project in DataV to view air quality changes before and after the Spring Festival.

#### Procedure

- 1. Make preparations.
  - i. Obtain data
  - ii. Process dat a
  - iii. Process the APIs
- 2. Create a project.
  - i. Create a project
  - ii. Add widgets
  - iii. Add data
- 3. Publish the project.

For more information, see Publish a project.

#### Description

You need to use the following feature or widgets when creating a project:

- Spatial interpolation
- Isosurface layer
- Timeline

#### Spatial interpolation

Spatial interpolation is generally used to convert scattered data into consecutive data on a curve to compare the data with data in other distribution modes.

That is, the data obtained from existing monitoring sites can be used to estimate data of other locations. Then, colors are mapped according to the value range and an isothermal map is generated.

By creating an isothermal map using DataV, you will start the process of spatial interpolation, in which scattered data obtained from monitoring sites is used to create consecutive data on a curve.

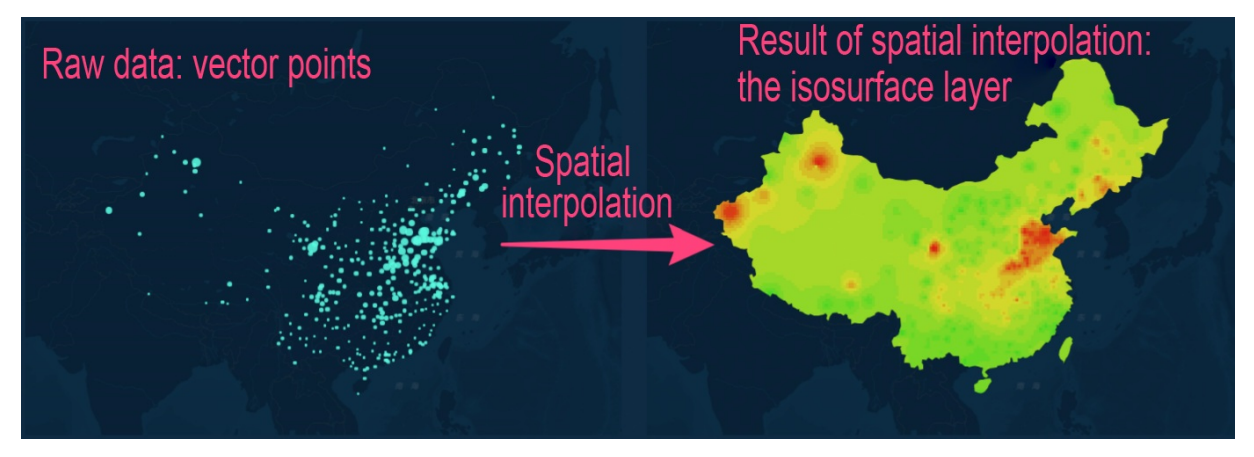

#### Isosurface layer

DataV provides an isosurface layer map widget featuring lightweight analysis, which can help you create a grid area map using data of known vector points. You can use this widget to create a real-time air quality map, as shown in the following figure.

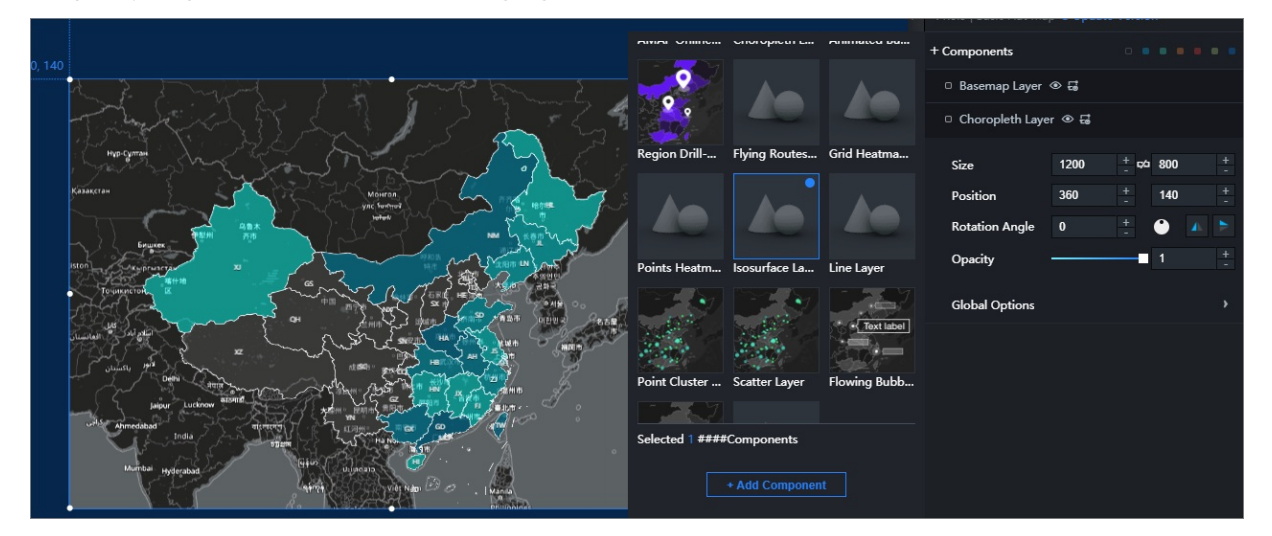

**T**imeline

The timeline widget is necessary to display air quality changes during a period of time.

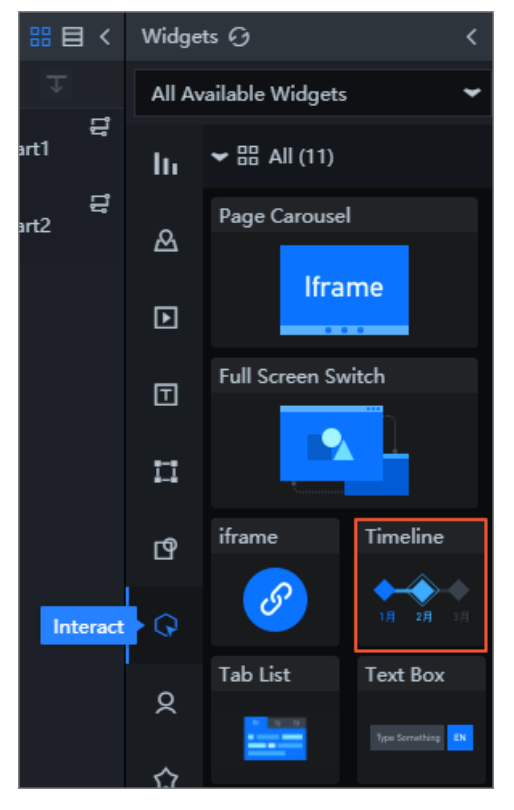

This widget supports callback IDs, which can be used to connect this widget to other widgets. Data of connected widgets will be automatically updated when the time on the timeline changes.

If a correct callback ID is set, the system will trigger a data request when time changes and automatically adds the callback ID and the value of the callback ID to the parameter list of the corresponding APIs of other widgets.

- IP address of the initial API: http://127.0.0.1:8888/aqi
- IP address of the API after callback is triggered: http://127.0.0.1:8888/aqi?date=2017012722

The callback ID is date,2017012722 .

The callback ID supports SQL statements. To use the callback ID, you need to use a colon (:) and the callback ID name in your SQL statements.

- Initial SQL statement: select :date as value;
- SQL statement after callback is triggered: select '2017022722' as value;

## 2.2. Preparations

### 2.2.1. Feature introduction

This topic describes the features that you need to know about before you configure a project.

You need to use the following features when you create a project:

- Spatial interpolation.
- Isosurface layer widget.

#### • Timeline widget.

#### Spatial interpolation

Spatial interpolation is used to convert scattered measurement data into a continuous statistical surface to assess the distribution patterns of spatial information.

Spatial interpolation allows you to calculate the data of any other locations based on the data from known monitoring stations. Then, you can fill in the colors based on the temperature ranges to generate an isothermal map.

In this example, DataV interpolates the known measurement data of scattered points into a continuous statistical surface to produce an isothermal map.

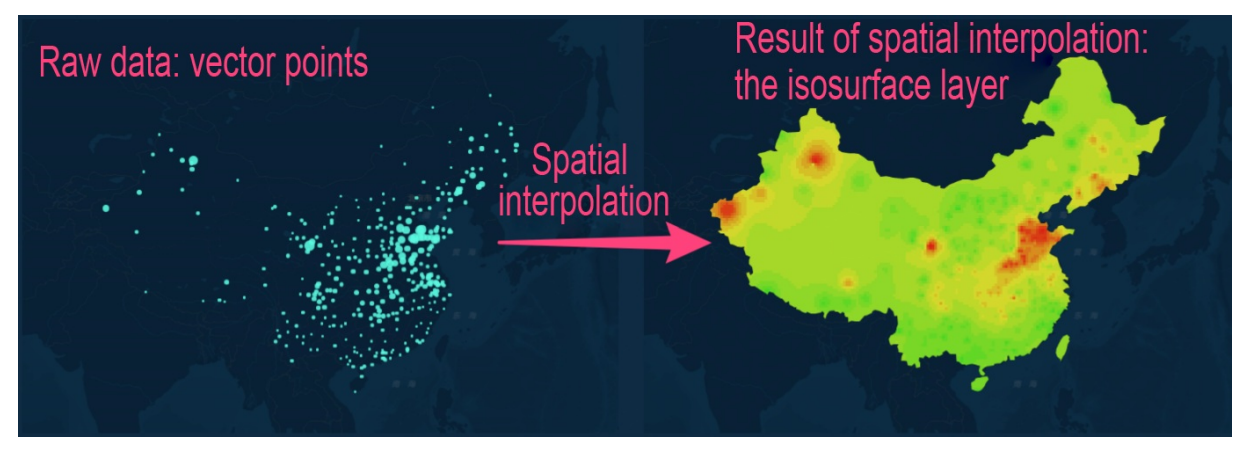

#### Isosurface layer widget

DataV provides an isosurface layer widget that is used for lightweight analysis. This widget helps you create a raster map based on known vectors. For example, you can use the isosurface layer widget to generate a real-time nationwide air quality map.

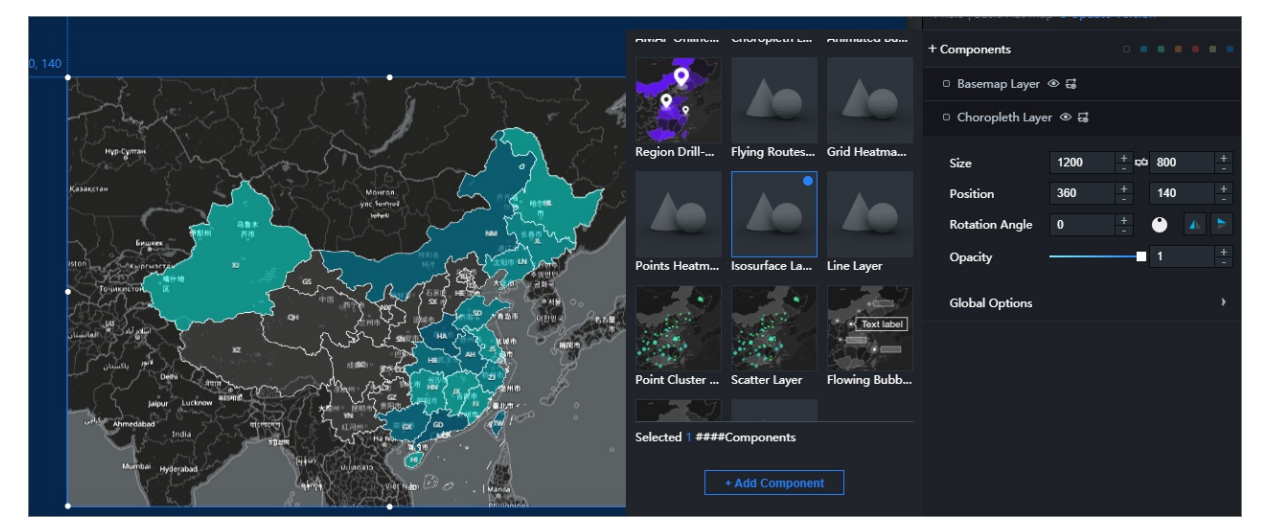

#### Timeline widget

DataV

The timeline widget allows you to view air quality changes over a period of time.

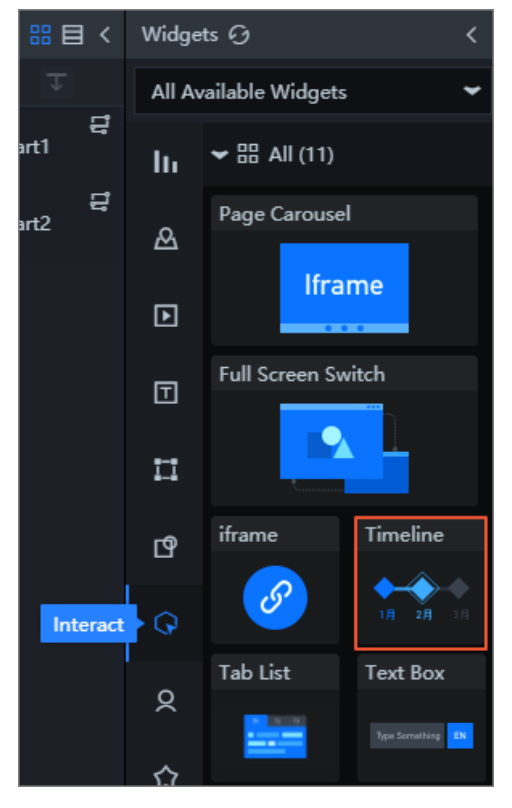

You can configure a callback ID in the timeline widget, so it can interact with other widgets. Specifically, the data of other widgets is automatically updated when the time on the timeline is changed. After you add the callback ID to other widgets, DataV automatically triggers a data request whenever the time changes and adds the callback ID and its value to the API parameter lists of these widgets. Example:

- Original API address: http://127.0.0.1:8888/aqi
- API address after a callback is triggered: http://127.0.0.1:8888/aqi? date=2017012722

In the preceding example, the callback ID is date,2017012722 .

**Note** You can also use the callback ID in a SQL statement in the format of :Callback ID .

- Initial SQL statement: select :date as value;
- SQL statement after a callback is triggered: select '2017022722' as value

## 2.2.2. Obtain data

This topic describes how to obtain air quality data before and after the Spring Festival. You need to obtain the data first before you can process the data.

You can download dat a from historical air quality data.

Onte We recommend that you download the files in CSV format.

In this example, the data is obtained from 1,497 monitoring sites from the dates of January 1, 2017 to February 2, 2017.

| Monitoring site code | Monitoring site                                | City         | Latitude | Longitude |      |            |             |                                  |            |   |
|----------------------|------------------------------------------------|--------------|----------|-----------|------|------------|-------------|----------------------------------|------------|---|
| 1001A                | Wanshouxigong                                  | Beijing      | 116.366  | 39.8673   |      |            |             |                                  |            |   |
| 1002A                | Dingling                                       | Beijing      | 116.17   | 40.2866   |      |            |             |                                  |            |   |
| 1003A                | Dongsi                                         | Beijing      | 116.434  | 39.9522   |      |            |             |                                  |            |   |
| 1004A                | Temple of Heaven                               | Beijing      | 116.434  | 39.8745   |      |            |             |                                  |            |   |
| 1005A                | Beijing National Agriculture Exhibition Center | Beijing      | 116.473  | 39.9716   |      |            |             |                                  |            |   |
| 1006A                | Guanyuan                                       | Beijing      | 116.361  | 39.9425   |      |            |             |                                  |            |   |
| 1007A                | Haidian Wanliu                                 | Beijing      | 116.315  | 39.9934   |      |            |             |                                  |            |   |
| 1008A                | Shunyi District                                | Beijing      | 116.72   | 40.1438   |      |            |             |                                  |            |   |
| 1009A                | Huairou District                               | Beijing      | 116.644  | 40.3937   |      |            |             |                                  |            |   |
| 1010A                | Changping District                             | Beijing      | 116.23   | 40.1952   |      |            |             |                                  |            |   |
| 1011A                | Olympic Sports Centre                          | Beijing      | 116.407  | 40.0031   |      |            |             |                                  |            |   |
| 1012A                | Gucheng                                        | Beijing      | 116.225  | 39.9279   |      |            |             |                                  |            |   |
| 1013A                | Municipal Environmental Monitoring Center      | Tianjin      | 117.151  | 39.097    |      |            |             |                                  |            |   |
| 1014A                | Nankou Road                                    | Tianjin      | 117.193  | 39.173    |      |            |             |                                  |            |   |
| 1015A                | Qinjian Road                                   | Tianjin      | 117.145  | 39.1654   |      |            |             |                                  |            |   |
| 1016A                | Nanjing Road                                   | Tianjin      | 117.184  | 39.1205   |      |            |             |                                  |            |   |
| 1017A                | Dazhigu No.8 Road                              | Tianjin      | 117.237  | 39.1082   |      |            |             |                                  |            |   |
| 1018A                | Qianjin Road                                   | Tianjin      | 117.202  | 39.0927   |      |            |             |                                  |            |   |
| 1019A                | Beichen Technology Park                        | Tianjin      | 117.1837 | 39.2133   |      |            |             |                                  |            |   |
| 1020A                | Tianshan Road                                  | Tianjin      | 117.269  | 39.1337   |      |            |             |                                  |            |   |
| 1021A                | Yuejin Road                                    | Tianjin      | 117.307  | 39.0877   |      |            |             |                                  |            |   |
| 1023A                | Forth Avenue                                   | Tianjin      | 117.707  | 39.0343   |      |            |             |                                  |            |   |
| 1024A                | Yongming Road                                  | Tianjin      | 117.457  | 38.8394   |      |            |             |                                  |            |   |
| 1025A                | Hangtian Road                                  | Tianjin      | 117.401  | 39.124    |      |            |             |                                  |            |   |
| 1026A                | Hanbei Road                                    | Tianjin      | 117.764  | 39.1587   |      |            |             |                                  |            |   |
| 1027A                | Tuanbowa                                       | Tianjin      | 117.157  | 38.9149   |      | ou nood to | ounniomon   | t or filtor the                  | data that  |   |
| 1028A                | School of Chemical Engineering                 | Shijiazhuang |          |           | < .' | ontains no | Iongitude a | i or niter the<br>nd latitude in | formation  |   |
| 1029A                | Hospital for Workers and Staff                 | Shijiazhuang | 114.4548 | 38.0513   | , i  |            | iongitude u |                                  | normation. | - |
| 1030A                | Gaoxin District                                | Shijiazhuang | 114.6046 | 38.0398   |      |            |             |                                  |            |   |
| 1031A                | Northwest Water Source Base                    | Shijiazhuang | 114.5019 | 38.1398   |      |            |             |                                  |            |   |
| 1032A                | High Education area in Southwest Shijiazhuang  | Shijiazhuang | 114.4586 | 38.00583  |      |            |             |                                  |            |   |
| 1033A                | Centennial Park                                | Shijiazhuang | 114.5331 | 38.01778  |      |            |             |                                  |            |   |
| 1034A                | Great Hall of the People                       | Shijiazhuang | 114.5214 | 38.0524   |      |            |             |                                  |            |   |
| 1035A                | Fenglong Mountain                              | Shijiazhuang | 114.3541 | 37.9097   |      |            |             |                                  |            |   |
| 1036A                | Supply and Marketing Cooperative               | Tangshan     | 118.1662 | 39.6308   |      |            |             |                                  |            |   |
| 1037A                | Radar Station                                  | Tangshan     | 118,144  | 39.643    |      |            |             |                                  |            |   |

Open the downloaded files and check whether the data needs to be supplemented or filtered.

## 2.2.3. Process data

In this example, the CSV files are converted into JSON files.

The following is an example of the data format required by the isosurface layer widget. You need to process the data to better meet the requirements.

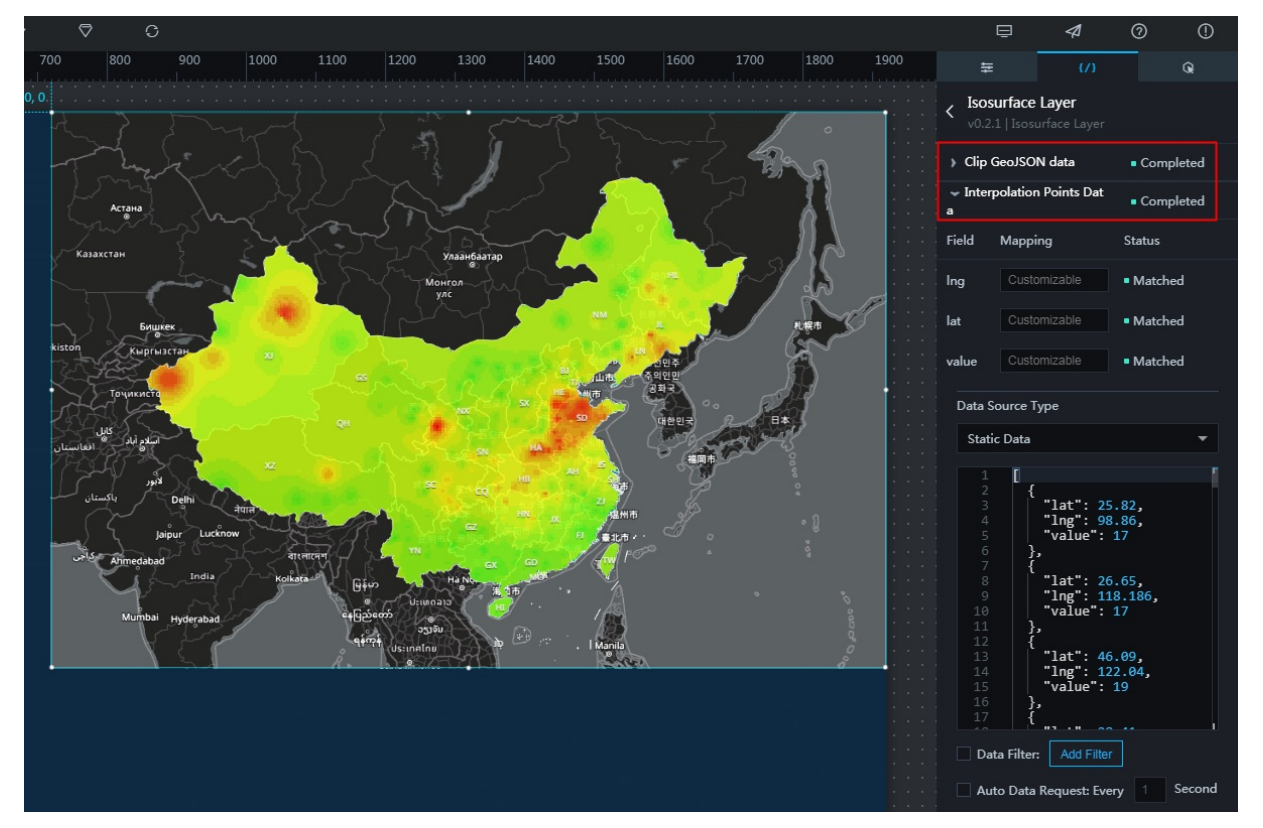

• Clip GeoJSON data: boundary data of the research area. Here the research area covers the whole of China, and the data is in GeoJSON format.

GeoJSON is an open standard format designed for representing simple geographical features. For more information, see GeoJSON standards.

• Interpolation Points Data: an array that includes the longitude, latitude, and value of a monitoring site.

To create an isosurface map for a period of time in a day, for example, an air quality index (AQI) map at 12:00 on January 20, 2017, you need to obtain the position data (longitude and latitude) and the corresponding AQI of each monitoring site. To process data, follow these steps:

1. Use the following node scripts to process the CSV files:

```
var csv = require("fast-csv");
var fs = require('fs');
var map = {};
csv
.fromPath(". /Site list (including the longitudes and latitudes)-new-1497.csv", { headers: true, objectMo
de: true })
.on("data", function (data) {
map[data['code']] = data;
})
.on("end", function () {
fs.writeFile('. /Longitude and latitude mapping in the site list.json', JSON.stringify(map));
console.log("done");
});
```

A dictionary is obtained. In the dictionary, the monitoring site No. is the key and the site information is the value.

```
{
"1001A":{
  "code": "1001A",
  "name": "Wanshouxigong",
  "city": "Beijing",
  "lng": "116.366",
  "lat": "39.8673"
},
"1002A":{
  "code": "1002A",
  "name": "Dingling",
  "city": "Beijing",
  "lng": "116.17",
  "lat": "40.2865"
},
"1003A": {
  "code": "1003A",
  "name": "Dongsi",
  "city": "Beijing",
  "lng": "116.434",
  "lat": "39.9522"
},
•••
}
```

2. Process data obtained from 1,497 monitoring sites on January 20, 2017.

Use the following scripts to process the AQI data obtained within 24 hours from each monitoring site. Extract the data and add the longitudes and latitudes to the sites according to the longitude and latitude mapping list.

```
var fs = require('fs');
var csv = require("fast-csv");
var mapdata = require('. /Longitude and latitude mapping in the site list.json');
var file = '. /Site_20170101-20170202/china_sites_20170120.csv';
var filename = file.replace(/^. *[\\\/]/, '').split('.')[0] .split('_')[2];
var datas = {};
csv
.fromPath(file, { headers: true, objectMode: true })
.on("data", function (data) {
if (data.type === 'AQI') {
 datas[data.hour] = [];
 for (var key in data) {
  if (mapdata[key]) {
   datas[data.hour].push({
    name: mapdata[key].name,
    value: +data[key],
    code: mapdata[key].code,
    city: mapdata[key].city,
    lng: +mapdata[key].lng,
    lat: +mapdata[key].lat
   })
  }
 }
}
})
.on("end", function () {
fs.writeFile('./data/' + filename + '.json', JSON.stringify(datas));
console.log("done");
});
```

Use the period of time for each day as the key, and the array as the value. The array contains the AQI information and position of each monitoring site of the corresponding periods. Then the data of each period of time for each day can be used in the **isosurface layer** widget.

{

"0": [{ "name": "Wanshouxigong", "value": 18, "code": "1001A", "city": "Beijing", "lng": 116.366, "lat": 39.
8673 }, { "name": "Dingling", "value": 25, "code": "1002A", "city": "Beijing", "lng": 116.17, "lat": 40.2865 },
...],
"1": [{ "name": "Wanshouxigong", "value": 28, "code": "1001A", "city": "Beijing", "lng": 116.366, "lat": 39.
8673 }, { "name": "Dingling", "value": 65, "code": "1002A", "city": "Beijing", "lng": 116.17, "lat": 40.2865 },
...],
"2": [{ "name": "Wanshouxigong", "value": 88, "code": "1001A", "city": "Beijing", "lng": 116.366, "lat": 39.
8673 }, { "name": "Dingling", "value": 65, "code": "1002A", "city": "Beijing", "lng": 116.17, "lat": 40.2865 },
...],
"2": [{ "name": "Wanshouxigong", "value": 88, "code": "1001A", "city": "Beijing", "lng": 116.366, "lat": 39.
8673 }, { "name": "Dingling", "value": 95, "code": "1002A", "city": "Beijing", "lng": 116.17, "lat": 40.2865 },
...],

}

## 2.2.4. Process the APIs

This topic describes how to change data on the isosurface layer with the timeline. An API or a database is needed to obtain data from different monitoring sites during different periods of time.

We recommend that you write an API.

- Request address: /aqi
- Request method: GET
- Request parameter:
  - Parameter: date
  - Parameter type: string, for example, 2017012722. The format is YYYYmmDDHH.
  - 1. Process all the downloaded data. Node.js provides a glob module to process all data in the directory in batches.

```
var fs = require('fs');
var csv = require("fast-csv");
var glob = require('glob');
var mapdata = require('. /Longitude and latitude mapping in the site list.json');
glob("./Site_20170101-20170202/*.csv", function (err, files) {
files.forEach(function (file) {
var filename = file.replace(/^. *[\\\/]/, '').split('.')[0] .split('_')[2];
var datas = {};
csv
 .fromPath(file, { headers: true, objectMode: true })
 .on("data", function (data) {
  if (data.type === 'AQI') {
   datas[data.hour] = [];
   for (var key in data) {
    if (mapdata[key]) {
     datas[data.hour].push({
      name: mapdata[key].name,
      value: +data[key],
      code: mapdata[key].code,
      city: mapdata[key].city,
      lng: +mapdata[key].lng,
      lat: +mapdata[key].lat
     })
   }
   }
  }
 })
 .on("end", function () {
  fs.writeFile('./data/' + filename + '.json', JSON.stringify(datas));
  console.log("done");
 });
});
});
```

| a 20170101.json  | 2017913845 1121        | 1.2 MB | JSON |
|------------------|------------------------|--------|------|
| a 20170102.json  | 2012/01/01 410 11:22   | 1.3 MB | JSON |
| 🛛 20170103.json  | 2017年3月4日 1121         | 1.5 MB | JSON |
| a 20170104.json  | 2012/01/01/01/01 11:21 | 1.5 MB | JSON |
| a 20170105.json  | 2017年1月4日 1121         | 1.5 MB | JSON |
| a 20170106.json  | 2012年1月4日 1121         | 1.5 MB | JSON |
| 🛛 20170107.json  | 2017年1月4日 1121         | 1.5 MB | JSON |
| 对 20170108.json  | 2012年3月4日 1125         | 1.5 MB | JSON |
| 🐋 20170109.json  | 2012年1月4日 1121         | 1.4 MB | JSON |
| 对 20170110.json  | 2017年3月×33 11-21       | 1.5 MB | JSON |
| 🛛 20170111.json  | 221241.5 + 2 1121      | 1.5 MB | JSON |
| 对 20170112.json  | 2017/03/84/2 11/21     | 1.5 MB | JSON |
| 🙀 20170113.json  | 2012年1月4日 1121         | 1.4 MB | JSON |
| 对 20170114.json  | 2017年3月4日 11:21        | 1.5 MB | JSON |
| 🛛 20170115.json  | 2012/01/01 01:01       | 1.5 MB | JSON |
| 材 20170116.json  | 2012年1月4日 1121         | 1.5 MB | JSON |
| a 20170117.json  | 2017年1月1日 1121         | 1.5 MB | JSON |
| 🛛 20170118.json  | 2010年11月4日 11-25       | 1.5 MB | JSON |
| 🛛 20170119.json  | 2017年3月4日 1121         | 1.5 MB | JSON |
| 🛛 20170120.json  | 2012年1月4日 1125         | 1.5 MB | JSON |
| a 20170121.json  | 2017年1月4日 1121         | 1.5 MB | JSON |
| 🛛 20170122.json  | 2012年1月1日 1121         | 1.5 MB | JSON |
| a 20170123.json  | 2010年1月4日 1121         | 1.5 MB | JSON |
| a 20170124.json  | 2010/02/02 02:00       | 1.5 MB | JSON |
| va 20170125.json | 2010/03/84/8 11/25     | 1.5 MB | JSON |
| a 20170126.json  | 201793.848 1121        | 1.5 MB | JSON |
| a 20170127.json  | 2012/01/01/01 11:21    | 1.5 MB | JSON |
| 🛛 20170128.json  | 2017913.8 × 8 1121     | 1.5 MB | JSON |
| 🛛 20170129.json  | 2012/04/2,8 4/2 11/21  | 1.4 MB | JSON |
| a 20170130.json  | 2017913443 1121        | 1.5 MB | JSON |
| a 20170131.json  | 201793,64(5.112)       | 1.5 MB | JSON |
| a 20170201.json  | 2012/03/84/8 11:21     | 1.5 MB | JSON |
| 🛯 20170202.json  | 2017年1月×18 11-21       | 1.5 MB | JSON |

2. Use the glob module to integrate the data. Use the file name (which is a date) as the key, and the corresponding content as the value. Then, you will obtain an integration file named *all.json*.

```
//The following method is not suitable to process data in large scale.
var fs = require('fs');
var csv = require("fast-csv");
var glob = require('glob');
glob("./data/*.json", function (err, files) {
var datas = {};
files.forEach(function (file) {
var filename = file.replace(/^. *[\\\/]/, ").split('.')[0];
datas[filename] = require(file);
});
fs.writeFile('./data/all.json', JSON.stringify(datas));
console.log('done');
});
```

3. Use the express framework of Node.js to initialize an express project, and add an API according to the preceding API requirements.

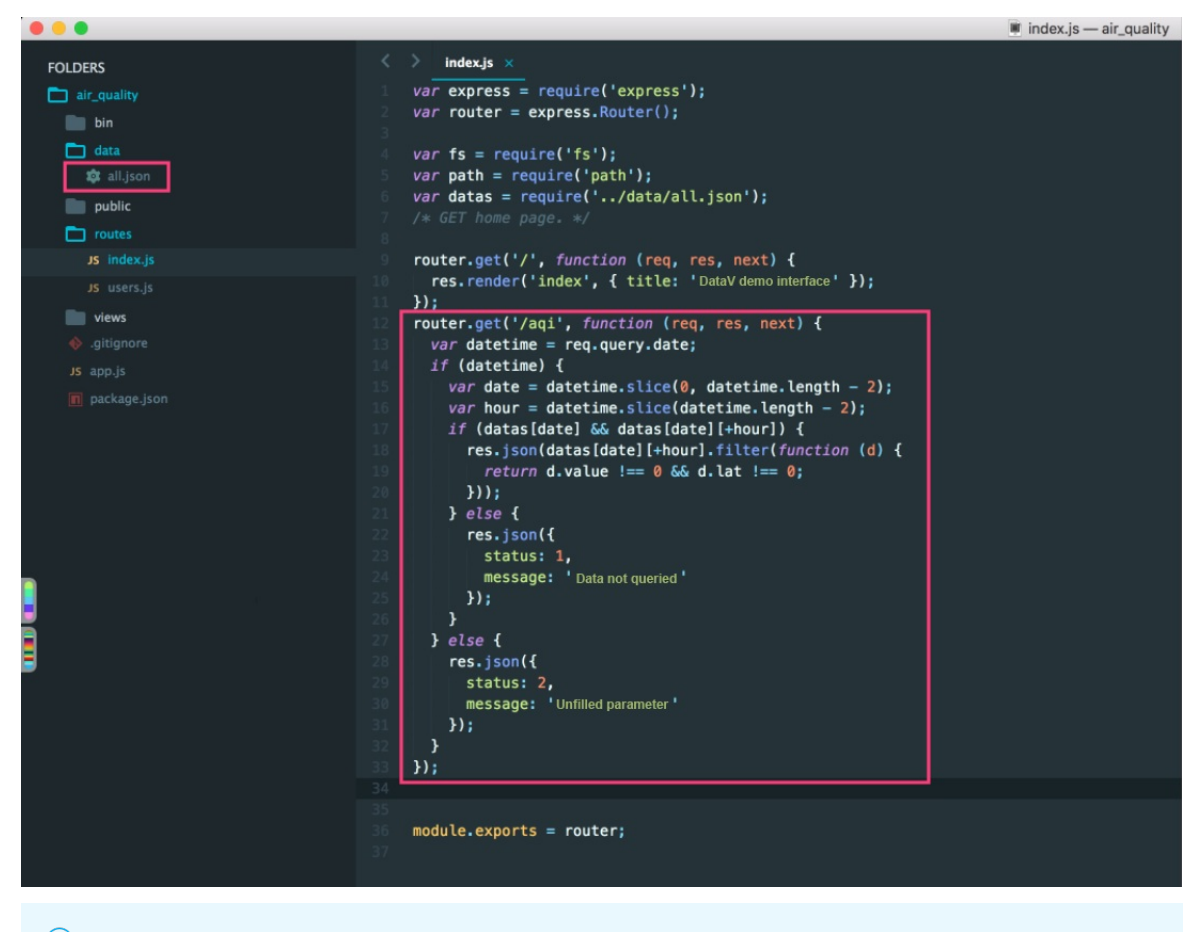

**?** Note To avoid cross-domain requests, you can add a cors module to the *app.js* file.

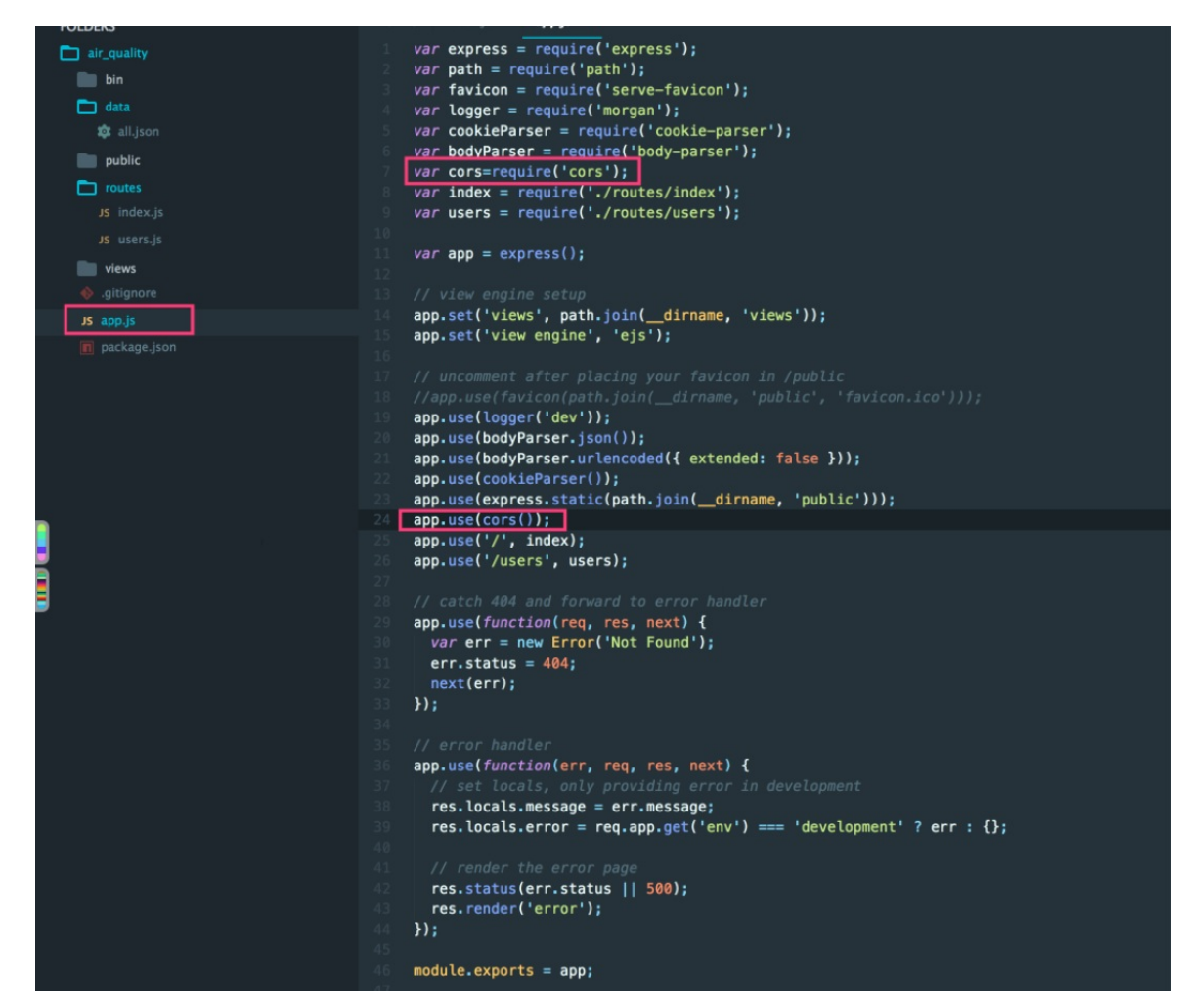

4. After processing the API, run the npm start command to test the API.

|   |     |                        |                    | _ |
|---|-----|------------------------|--------------------|---|
|   | < ⇒ | C 🕜 🛈 127.0.0.1:8888/a | qi?date=2017012722 |   |
| 1 |     |                        |                    | - |
|   | [   |                        |                    |   |
|   | - { |                        |                    |   |
|   |     | value: 371,            |                    |   |
|   |     | lng: 116.366,          |                    |   |
|   |     | <b>lat:</b> 39.8673    |                    |   |
|   | },  |                        |                    |   |
|   | - { |                        |                    |   |
|   |     | value: 109,            |                    |   |
|   |     | <b>lng:</b> 116.17,    |                    |   |
|   |     | <b>lat:</b> 40.2865    |                    |   |
|   | ÷,  |                        |                    |   |
|   | - ( |                        |                    |   |
|   |     | value: 340,            |                    |   |
|   |     | ing: 110.434,          |                    |   |
|   | 1   | 1at: 39.9522           |                    |   |
|   | 1   |                        |                    |   |
|   | - ( | value: 283             |                    |   |
|   |     | Ing: 116.434           |                    |   |
|   |     | lat: 39.8745           |                    |   |
|   | 3.  |                        |                    |   |
|   |     |                        |                    |   |
|   | •   | value: 299,            |                    |   |
|   |     | lng: 116.473,          |                    |   |
|   |     | lat: 39.9716           |                    |   |
|   | },  |                        |                    |   |
|   | - { |                        |                    |   |
|   |     | value: 307,            |                    |   |
|   |     | lng: 116.361,          |                    |   |
|   |     | <b>lat:</b> 39.9425    |                    |   |
|   | },  |                        |                    |   |
|   | - { |                        |                    |   |
|   |     | value: 310,            |                    |   |
|   |     | ing: 116.315,          |                    |   |
|   | ,   | <b>lat:</b> 39.9934    |                    |   |
|   | 3,  |                        |                    |   |
|   | - ( | walue: 449             |                    |   |
|   |     | lng: 116 72            |                    |   |
|   |     | 1a++ 40 1439           |                    |   |
|   | 1   | Aut. 40.1430           |                    |   |

# 2.3. Create a project2.3.1. Create a project

**Note** The data source used in this example is a local API file. Therefore, you do not need to add a data source. You can directly call the API from the widgets of the project. To use another data source, you must add the data source to DataV before you can create a project.

- 1. Log on to the DataV console.
- 2. Choose Projects > Create Project.
- 3. Select the blank template and click **Create**.

|                                                                                                    | Choose a Template |
|----------------------------------------------------------------------------------------------------|-------------------|
| Blank Carvas ><br>カスタム                                                                                                    |                   |
| う<br>ではや<br>ではや<br>単語であら<br>は自然ではのから<br>にならり、<br>ではののではので、<br>していたいで、<br>ではのので、<br>していたいで、<br>ではのので、<br>していたいで、<br>ではのので、<br>していたいで、<br>していたいで、<br>していでいで、<br>していでいで、<br>していでいで、<br>していでいで、<br>していでで、<br>していでいで、<br>していでいで、<br>していでいで、<br>していでいで、<br>しい |                   |
| ingent for the second construction of the second construction of the secon                                                                                                    |                   |
| Data Bilboard<br>Hett 43<br>Tale4x168px                                                                                                    |                   |
| DevOps Monitor<br>現積15.5<br>19日初本128月                                                                                                    | Create            |
| 2016 11/11 Glob<br>Зборріпр Ге<br>На Каз<br>на 2017 10 Glob<br>На Кранска<br>на 2018 11/11 Glob                                                                                                    |                   |
| Internet Finance<br>Werview<br>規模 15-9<br>明白20x1080gx                                                                                                    |                   |
| E-Commerce Plat                                                                                                    |                   |

4. Enter a name for the project and click **Create**.

After your project is successfully created, the project editor page is displayed.

## 2.3.2. Add widgets

#### Add a map widget and child widgets

1. On the project editor page, choose Maps > Basic Flat Map.

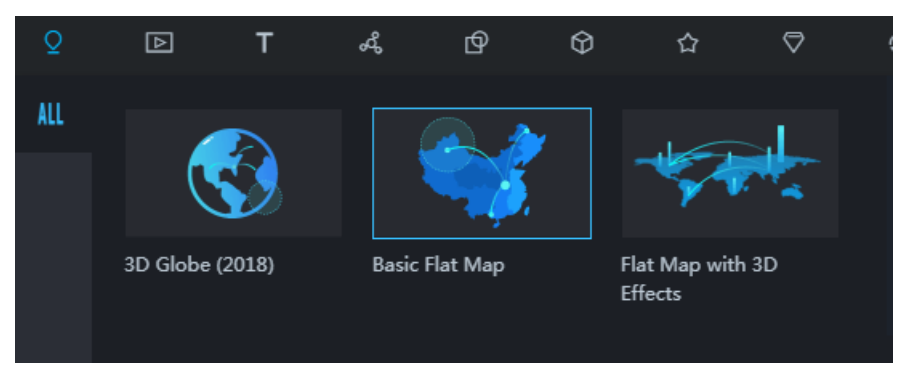

2. On the **Configuration** pane, delete all the child widgets except the **basemap layer** widget.

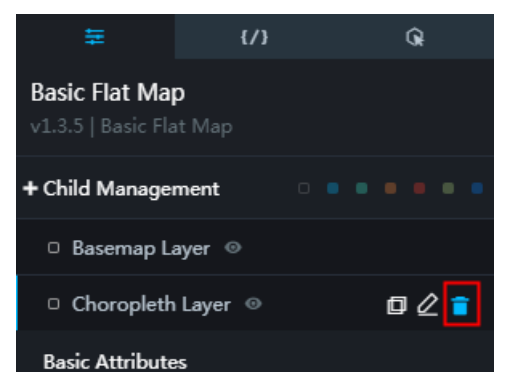

3. Add the isosurface layer widget.

You can click + next to Child Management, select Isosurface Layer, and click Add Child Widget.

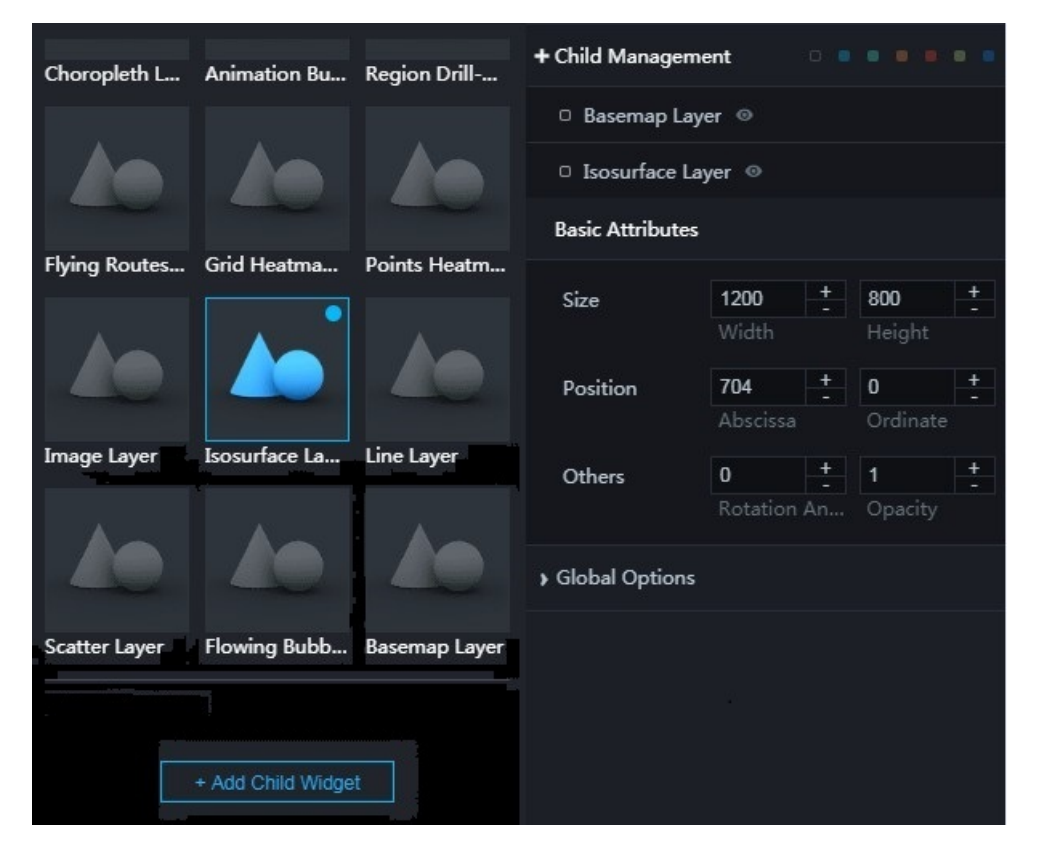

4. Click **Global Options** and adjust the size of the map.

You can drag the slider or enter a value to adjust the map size and display area.

| 🛩 Global Options |              |            |     |
|------------------|--------------|------------|-----|
| Background       | RGB          | A(0,0,0,0) | 9   |
| Zoom Level       |              |            |     |
|                  | 0            | 4.3        | 20  |
|                  | Min          |            | Max |
| Map Center       |              |            |     |
| ♦ Scale Ruler    |              |            |     |
| Draggable        | $\checkmark$ |            |     |
| Zoomable         | $\checkmark$ |            |     |
| Interactive      | $\checkmark$ |            |     |

#### Add a timeline

| 0   | ☆ ♡                | 0                 |                         |
|-----|--------------------|-------------------|-------------------------|
| ALL |                    |                   |                         |
|     |                    | <iframe></iframe> | Feb 1st Feb 2st Feb 3st |
|     | Full Screen Switch | iframe            | Timeline                |
|     | TI T2 T3           |                   |                         |
|     | Tab                |                   |                         |

Choose Interact > Timeline to add a timeline to the map.

#### Add a title for the map

Choose **Text** > **Title** to add a title to the map.

| т   | ፙ                          | Ø              | 0               | 습                | ᄫ         | C                |          |
|-----|----------------------------|----------------|-----------------|------------------|-----------|------------------|----------|
| ALL | 1 Туре                     | something      |                 |                  |           |                  |          |
| Ī   | 2 Type<br>3 Type<br>4 Type |                |                 | КЕУ              |           | тіт              | LE       |
| ⊞   | Carousel L                 | ist II         | Table           |                  | Т         | itle             |          |
|     |                            | SOMETI         | wo<br>V<br>Worl | RLD WOR<br>VORLD | RLD<br>.D | TITLE1<br>TITLE2 | -        |
|     | Marquee                    |                | Word C          | Cloud            | c         | arousel List     | I        |
|     | Title<br><b>¥ 1,6</b> 8    | 38,888         |                 | ТХТ<br>ТХТ       |           |                  | 80.      |
|     | Ticker Boa                 | rd             | Text Bo         | ж                | P         | ercentage B      | ar Chart |
|     | • S<br>• S                 | ΤΛΤΕΙ<br>ΤΛΤΕ2 |                 | B C D<br>F G H   |           | 2017:1           | 2:24     |
|     | Status Car                 | d              | Label B         | oard             | т         | imer             |          |

#### Adjust the layers and position

After adding the widgets, you can:

• Adjust the sequence of the layers, select a layer, and change the title of a layer on the Layers pane.

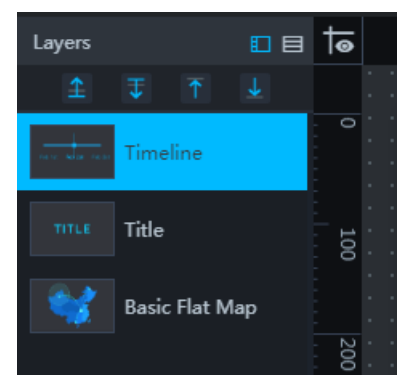

• Adjust the size and position of the widgets on the **Configuration** pane.

| ŧ                              | {/}                   | Q                     |
|--------------------------------|-----------------------|-----------------------|
| <b>Title</b><br>v1.3.8   Title |                       |                       |
| Basic Attribute                | s                     |                       |
| Size                           | <b>300</b> +<br>Width | <b>56</b> +<br>Height |
| Position                       | 810 +<br>Abscissa     | 512 +<br>Ordinate     |
| Others                         | 0 +<br>Rotation An    | 1 +<br>Opacity        |
| Title Name ⑦<br>← Text Style   |                       |                       |
| Font Family (                  | Microsoft Ya          | Hei 🗘                 |
| Font Size                      | 32 +                  |                       |
| Font Color                     | #FFF                  | •                     |
| Font Weight                    | normal                | \$                    |
| Text Align                     | Center Alignm         | ient 🗘                |
| > Hyperlink ⑦                  |                       |                       |

You can also select a widget and drag the widget on the canvas to adjust its position.

## 2.3.3. Add data

#### Add data for the map

- 1. On the project, click the map widget.
- 2. Click the **Data** pane.
- 3. On the Child Management tab page, click Isosurface Layer.

The data used in this example is obtained from all across China. You can use the data directly or modify the data as needed.

- 4. Click Interpolation Points Data.
- 5. Configure the data.
  - **Data Source Type:** The APIs have been specified in Process the APIs and the data has been tested. Therefore, set the data source type to API.
  - URL: Enter the API test URL (http://127.0.0.1:8888/aqi?date=2017012722).
- 6. Click View Data Response. The data response is displayed and the data has been successfully matched.
- 7. Set the style of the isosurface layer widget.
  - i. Click the Configuration pane.
  - ii. Set the **Pixel Size**. The recommended value is **3**.

Setting larger values for the pixel size allows interpolation to work faster, but also reduces the precision of interpolation results.

| K Isosurface Layer<br>v0.2.1   Isosurface Layer |     |      |     |
|-------------------------------------------------|-----|------|-----|
| Opacity                                         |     |      | -   |
|                                                 | 0   | 0.85 | 1   |
|                                                 | Min |      | Max |
| Pixel Size                                      | 3   | +    |     |
| Weight                                          |     | _    |     |
|                                                 | 0.5 | 2    | 3   |
|                                                 | Min |      | Max |

iii. Set the Render Type. The recommended type is Linear.

| Render Type  | Linear  | \$ |
|--------------|---------|----|
| From Color   | #58F613 | 0  |
| Middle Color | #FF4800 | 0  |
| End Color    | #FF0000 | 0  |

iv. Set the Classify Color Count. The recommended value is 35.

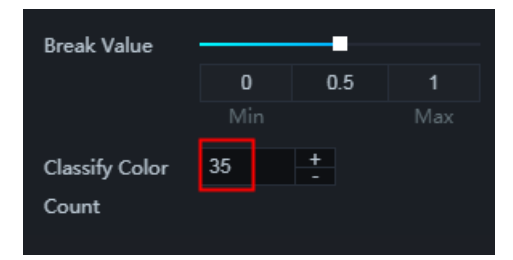

#### Add data for the timeline

- 1. On the project, click the timeline widget.
- 2. Click the Data pane.

- 3. Set Data Source Type to Static Data.
- 4. Create the required data according to the examples and replace the static data on the data pane of the timeline widget.

For example, you can use the data obtained each day at 22:00 from January 22, 2017 to February 2, 2017 as the timeline data.

```
[
{
"name": "22:00, January 22, 2017",
"date": 2017012222,
"value": 2017012222
},
{
"name": "22:00, January 23, 2017",
"date": 2017012322,
"value": 2017012322
},
{
"name": "22:00, January 24, 2017",
"date": 2017012422,
"value": 2017012422
},
{
"name": "22:00, January 25, 2017",
"date": 2017012522,
"value": 2017012522
},
{
"name": "22:00, January 26, 2017",
"date": 2017012622,
"value": 2017012622
},
{
"name": "22:00, January 27, 2017",
"date": 2017012722,
"value": 2017012722
},
{
"name": "22:00, January 28, 2017",
"date": 2017012822,
"value": 2017012822
```

},

```
{
"name": "22:00, January 29, 2017",
"date": 2017012922,
"value": 2017012922
},
{
"name": "22:00, January 30, 2017",
"date": 2017013022,
"value": 2017013022
},
{
"name": "22:00, January 31, 2017",
"date": 2017013122,
"value": 2017013122
},
{
"name": "22:00, February 1, 2017",
"date": 2017020122,
"value": 2017020122
},
{
"name": "22:00, February 1, 2017",
"date": 2017020222,
"value": 2017020222
}
]
```

• name: displayed content in a node of the timeline

- date: date in the timeline, which can be used as a callback ID
- $\circ\;$  value: date in the timeline

#### 5. Set the timeline style.

i. Click the **Configuration** pane.

ii. Click Node and set Data Format to %Y%m%d%H.

| ∽ Node           |                      |  |    |  |
|------------------|----------------------|--|----|--|
| Category         | Time                 |  | \$ |  |
| Data Format<br>⑦ | %Y%m%d%H             |  |    |  |
| Shape            | Diamond              |  | \$ |  |
| Node Size        | 64 <del>+</del><br>- |  |    |  |
| ▶ Default Style  |                      |  |    |  |
| > Selected Style |                      |  |    |  |

iii. Click Interaction and set the value of the callback ID to *date*.

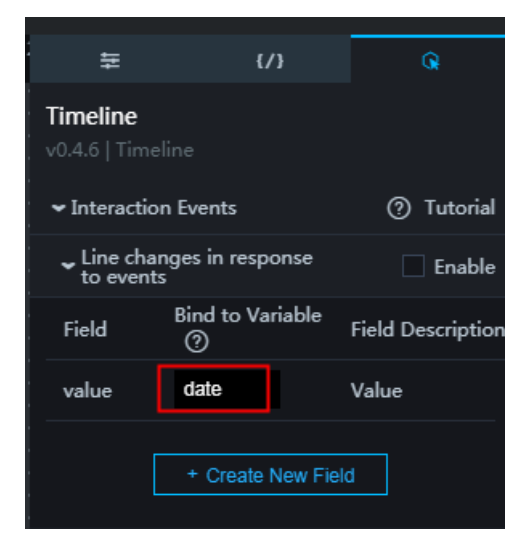

#### Set the map title

- 1. On the project, click the title widget.
- 2. Click the Data pane.
- 3. Set Data Source Type to Database.

| ₽                                   | {/}                                                    | Q.                           |  |  |  |
|-------------------------------------|--------------------------------------------------------|------------------------------|--|--|--|
| <b>Title</b><br>v1.3.8   Title      |                                                        |                              |  |  |  |
| Common Title I<br>ptional, Get from | Common Title Interface (O<br>ptional, Get from the Con |                              |  |  |  |
| Field Mappi                         | ng St                                                  | atus                         |  |  |  |
| value Custo                         | omizable                                               | <ul> <li>Optional</li> </ul> |  |  |  |
| Data Source T                       | уре                                                    |                              |  |  |  |
| Database                            |                                                        | -                            |  |  |  |
| Select Data Sc                      | ource :                                                |                              |  |  |  |
| Select Data                         | Source •                                               | Create                       |  |  |  |
| SQL :                               |                                                        |                              |  |  |  |
| 1 SELEC                             | CT * FROM                                              |                              |  |  |  |

4. In the Select Data Source list, select a database.

If no database is available, you can click **Create** to create a database as promoted. For more information about how to create a database, see **Configure data sources**.

5. Enter the following command in the SQL area:

select to\_char(to\_timestamp(:date,'YYYYMMDDHH24'),'YYYY (year) mm (month) DD (day) HH (24-hour fo rmat)')||'air quality' as value;

:date : actual value corresponding to the callback ID

You can also add legends as needed. The following figure shows the display effect of the project.

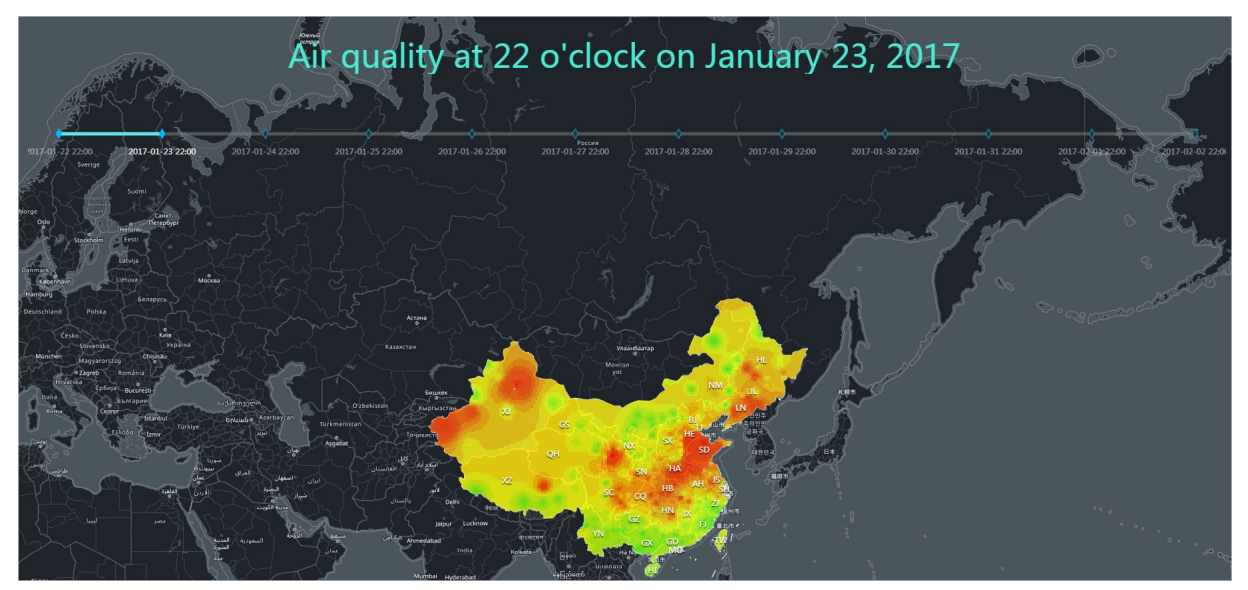

## 2.4. View a project

You can view a project after you publish it according to Publish a project. The following figure shows the display effect a project.

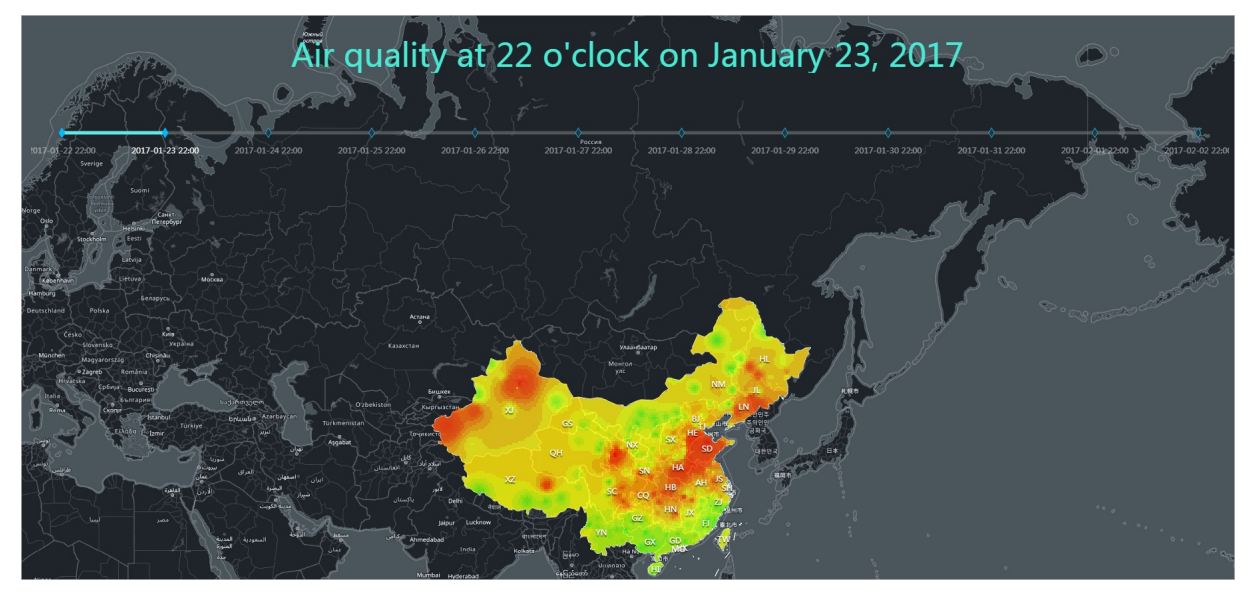